## **OPUSD NEW** MyTechDesk **HELP DESK INSTRUCTIONS**

- All requests for tech support MUST be made through the Help Desk.
- If you cannot access your computer at all, then submit the form on someone else's work station but LOGIN as YOU.
- If all else fails call the Help Desk 818-735-FAST OR e-mail the HelpDesk at helpdesk@opusd.org

Remember that the fastest way to get help is by submitting your issue online. Every request has to be entered through the online portal. So when you call he number above the tech will simply go online and create a ticket. It does not get you faster service.

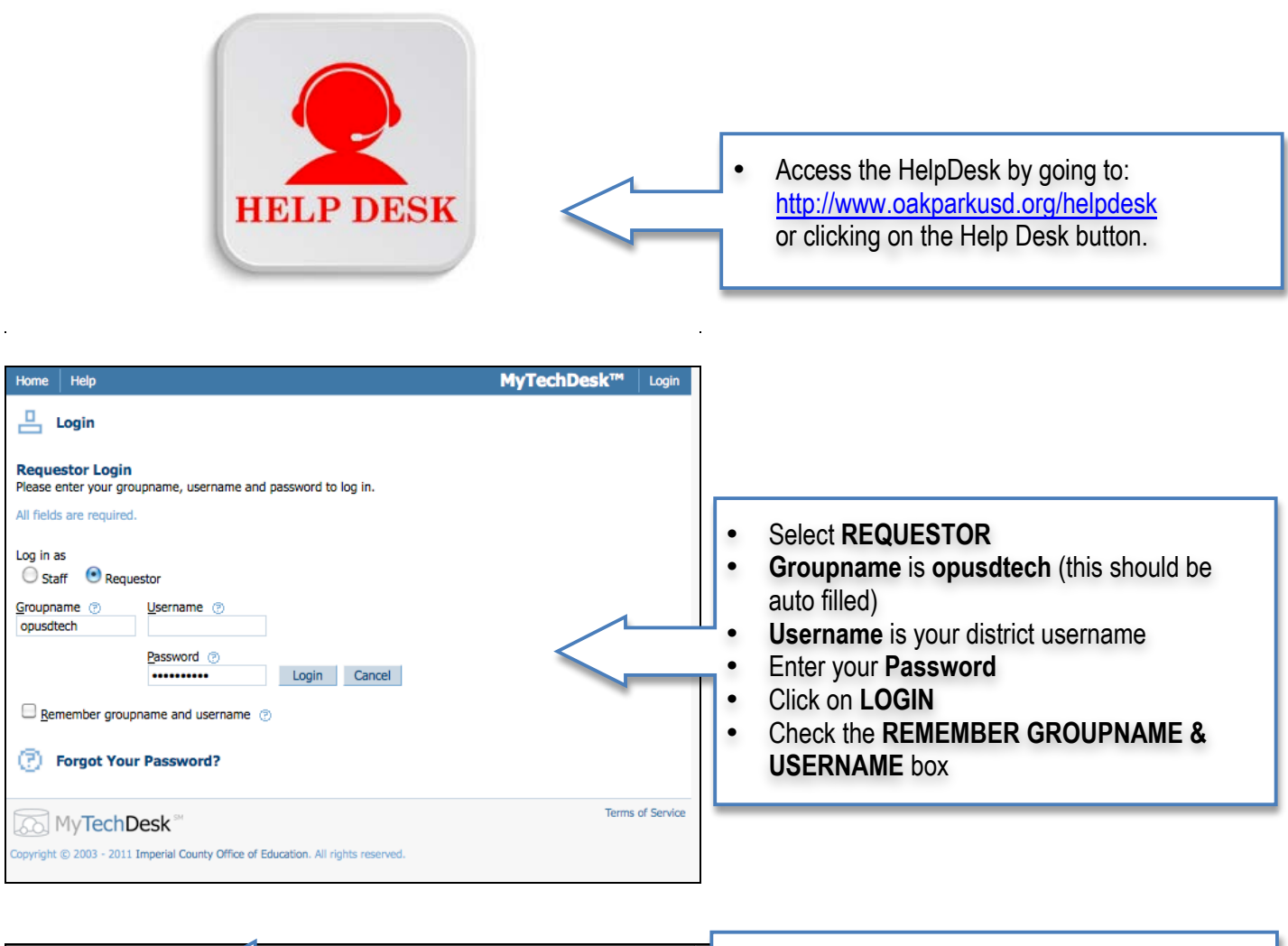

| Home List New Help                                                               | • • • • • • • • • • • • • • •                                                                                                    | Click on <b>NEW</b> in the gray bar |
|----------------------------------------------------------------------------------|----------------------------------------------------------------------------------------------------|-------------------------------------|
|                                                                                  | Tickets                                                                                                    |                                     |
| OPUSD Technology HelpDesk                                                        | Submitted Tickets IN the interview of the interview of th |                                     |
| > Manage Profile ③<br>> Change Password ⑦                                        |                                                                                                    |                                     |
| MyTechDesk <sup>∞</sup>                                                          | Terms of Service                                                                                                    |                                     |
| Copyright © 2003 - 2011 Imperial County Office of Education. All rights reserved | d.                                                                                                    |                                     |

| Home       List       New       Help         Image: Subject       Image: Subject | Oak Park Unified School District                                                                                                    | <ul> <li>SUBJECT:         <ul> <li>A brief description of issue. For example:                 <ul> <li>Unable to print to B Pod Printer</li> <li>Smartboard projector is not working</li></ul></li></ul></li></ul> |
|----------------------------------------------------------------------------------------------------|----------------------------------------------------------------------------------------------------|----------------------------------------------------------------------------------------------------|
| Home List New Help Oak Park Unified Ticket added Ticket number #1301974546 has been successfully added. Please save this number for future references. OK OK MyTechDesk                                                                                                    | I School District's MyTechDesk™ Logout                                                                                                    | <ul> <li>Click <b>SUBMIT</b></li> <li>Click <b>OK</b></li> <li>This verifies that the system has received your ticket</li> </ul>                                                                                   |
| Copyright © 2003 - 2011 Imperial County Office of Education. All rights reserved.                                                                                                    | hified School District's MyTechDesk <sup>TM</sup> Logout<br>ts<br>Itted Tickets<br>Annot get online<br>XAMPLE: Unable to print to B Pod Printer<br>2 days old<br>Terms of Service | <ul> <li>You will be returned to your user home page.</li> <li>You will see that your issue has been added under TICKETS</li> </ul>                                                                                |
| Home List New Help<br>Ticket List<br>Filtering Options Status<br>All Uncompleted V Reset<br>Ticket No. V Subject                                                                                                    | Page 1 of 1 Previous First Date Added Due Date                                                                                                    | • You may also click <b>LIST</b> in the gray bar to see a listing of the status of all your tickets.                                                                                                    |
| □       1302198216       Cannot get online         □       1302198060       EXAMPLE: Unable to print to B Pod Printer HP4500         □       ↓ 1301974546       Test Ticket         Items listed: 3       □         ○       MyTechDesk< <sup>544</sup> Copyright © 2003 - 2011 Imperial County Office of Education. All rights reserved.                                                                                                    | 04/07/2011<br>04/0<br>Terms of Servi                                                                                                    | Click on any ticket in the list to see the TICKET FOLLOW-UP.                                                                                                    |

| Ticket Follow-Up       In the event that you solve the issue yourself or it miraculously "disappears": Cick here to CANCEL the ticket         Subject       Cancel this ticket         EXMMPLE: Unable to print to B Pod Printer HP4500       Cancel this ticket         Category       Importance       Due Date         Medium       N/A       N/A         Description       Oue Date       N/A         Give us as much data as possible:       The more detail you give us, the faster we can resolve the issue.         Follow-Up <ul> <li>This is the where you can reply to a tech with additional info that he/she may request of you in the RESPONSE HISTORY section below or add additional info after placing a ticket.</li> <li>Click SUBMIT after you make an entry.</li> <li>Click SUBMIT after you make an entry.</li> <li>All of the FOLLOW-UP notes that YOU place will be logged here</li> <li>Notification missages have been added to this it.</li> <li>NOTIFICATION HISTORY logs ticket completion ONLY.</li> <li>Not ticket notification missages have been added to this it.</li> <li>RESPONSE HISTORY logs all the notes that techs make regarding the issue. They may ask questions requiring a response from you- so check here often and responding the FOLLOW-UP section above.</li> <li>The FOLLOW-UP section above.</li> <li>The FOLLOW-UP section above.</li> <li>The FOLLOW-UP section above.</li> <li>The FOLLOW-UP section above.</li> <li>The FOLLOW-UP section above.</li> <li>The FOLLOW-UP section above.</li> <li>The FOLLOW-UP section above.</li> <li>The FOLLOW-UP section above.</li> <li>The FOLLOW-UP section above.</li> <li>The</li></ul>                                                                  | Home                          | List                                                                                                    | New                  | Help               | Oak Park Unified School District's MyTechDesk <sup>TM</sup> Logout                                                                                                    |  |  |
|----------------------------------------------------------------------------------------------------|-------------------------------|----------------------------------------------------------------------------------------------------|----------------------|--------------------|----------------------------------------------------------------------------------------------------|--|--|
| Category       Importance       Due Date         Printer Issue       Medium       N/A         Description       Give us as much data as possible:         The more detail you give us, the faster we can resolve the issue.         Follow-Up       •         This is the where you can reply to a tech with additional info that he/she may request of you in the RESPONSE HISTORY section below or add additional info after placing a ticket.         Submit       •         Submit       All of the FOLLOW-UP notes that YOU place will be logged here         No follow-up History       NOTIFICATION HISTORY logs ticket completion ONLY.         No ticket notification messages have been       NOTIFICATION HISTORY logs all the notes that techs make regarding the issue. They may ask questions requiring a response from you- so check here often and respond in the FOLLOW-UP section above.                                                                                                    | Ticket I<br>Subject<br>EXAMPL | Ticket Follow-Up         In the event that you solve the issue yourself or it         miraculously "disappears":         Click here to CANCEL the ticket         MPLE: Unable to print to B Pod Printer HP4500 |                      |                    |                                                                                                    |  |  |
| Description         Give as much data as possible:         The more detail you give us, the faster we can resolve the issue.         Follow-Up <ul> <li>This is the where you can reply to a tech with additional info that he/she may request of you in the RESPONSE HISTORY section below or add additional info after placing a ticket.</li> <li>Click SUBMIT after you make an entry.</li> </ul> Submit <ul> <li>All of the FOLLOW-UP notes that YOU place will be logged here</li> <li>Notification History</li> <li>Notification messages have been</li> </ul> Notification messages have been              RESPONSE HISTORY logs all the notes that techs make regarding the issue. They may ask questions requiring a response from you- so check here often and respond in the FOLLOW-UP section above.                                                                                                    | Catego<br>Printer I           | ry<br>ssue                                                                                                    | <b>Impo</b><br>Mediu | <b>rtance</b><br>m | Due Date<br>N/A                                                                                                    |  |  |
| <ul> <li>Follow-Up ()</li> <li>This is the where you can reply to a tech with additional info that he/she may request of you in the RESPONSE HISTORY section below or add additional info after placing a ticket.</li> <li>Click SUBMIT after you make an entry.</li> </ul> Submit Follow-up History No follow-ups have been added to this it NOTIFICATION HISTORY logs ticket completion ONLY. No ticket notification messages have bee Response History No responses have been added to this it Response History No responses have been added to this it Response History No responses have been added to this it Response History No responses have been added to this it Response History No responses have been added to this it Response History No responses have been added to this it Response History No responses have been added to this it Response History No response have been added to this it Response History No response have been added to this it Response have been added | Descrip<br>Give us<br>The mor | Description<br>Give us as much data as possible:<br>The more detail you give us, the faster we can resolve the issue.                                                                                          |                      |                    |                                                                                                    |  |  |
| Submit         Follow-up History         No follow-ups have been added to this it         Notification History         No ticket notification messages have been         Response History         No responses have been added to this it         Response History         No responses have been added to this it         Response History         No responses have been added to this it         Response History         No responses have been added to this it         Response History         No responses have been added to this it         Response History         No responses have been added to this it         Response History         No responses have been added to this it         Response History         No response have been added to this it         Response History         No response have been added to this it         Response History         No response have been added to this it         Response History         No response have been added to this it                                                                                                    | <u>F</u> ollow-               | ∙Up ⊘                                                                                                    | <                    |                    | <ul> <li>This is the where you can reply to a tech with additional info that he/she may request of you in the <b>RESPONSE HISTORY</b> section below or add additional info after placing a ticket.</li> <li>Click <b>SUBMIT</b> after you make an entry.</li> </ul> |  |  |
| Follow-up History       All of the FOLLOW-UP notes that YOU place will be logged here         No follow-ups have been added to this it       NOTIFICATION HISTORY logs ticket completion ONLY.         No ticket notification messages have been       NOTIFICATION HISTORY logs ticket completion ONLY.         No response History       RESPONSE HISTORY logs all the notes that techs make regarding the issue. They may ask questions requiring a response from you- so check here often and respond in the FOLLOW-UP section above.                                                                                                    | Submit                        |                                                                                                    |                      |                    |                                                                                                    |  |  |
| Notification History       NOTIFICATION HISTORY logs ticket completion ONLY.         No ticket notification messages have bee       Response History         No responses have been added to this if       RESPONSE HISTORY logs all the notes that techs make regarding the issue. They may ask questions requiring a response from you- so check here often and respond in the FOLLOW-UP section above.                                                                                                    | Follow-<br>No follow          | •up His<br>w-ups h                                                                                                    | tory<br>ave bee      | en added           | All of the <b>FOLLOW-UP</b> notes that <u>YOU</u> place will be logged here                                                                                                    |  |  |
| Response History<br>No responses have been added to this if<br>MyTechDesk RESPONSE HISTORY logs all the notes that techs make regarding the issue. They<br>may ask questions requiring a response from you- so check here often and respond<br>in the FOLLOW-UP section above.                                                                                                    | Notifica<br>No ticke          | a <b>tion H</b><br>t notific                                                                                                    | listory -<br>ation m | essages            | NOTIFICATION HISTORY logs ticket completion ONLY.                                                                                                    |  |  |
|                                                                                                    | Respon<br>No respo            | nse Histonses h                                                                                                    | tory<br>ave bee      | en added<br>esk    | to this if <b>RESPONSE HISTORY</b> logs all the notes that techs make regarding the issue. They may ask questions requiring a response from you- so check here often and respond in the <b>FOLLOW-UP</b> section above.                                             |  |  |

We feel that the new HelpDesk will prove to be a valuable tool for OPUSD and will increase the productivity of the tech department, helping us to better serve you!